## Exercícios SIG – Sensoriamento Remoto

- instalar plugin "Semi-Automatic Classification Plugin" (SCP)
- ver se os comandos do GRASS aparecem no Processing Toolbox

- ver video-aula de raster multibanda

- 1. Modo 1: só com ferramentas QGIS
  - 1.1.imagem ETM+ (vem em bandas separadas)
  - 1.2.abrir as bandas separadas e fazer ajuste do histograma
  - 1.3.fazer imagem multibanda
    - 1.3.1.raster-miscellaneous-merge (place each file in a separate band)
  - 1.4.fazer compposições coloridas com ajuste de histograma (RGB=321, 543, etc)
  - 1.5.cálculo NDVI raster calculator: (NIR-R/NIR+R)
- 2. Modo 2: plugin SCP
  - 2.1. preprocessing Landsat
    - 2.1.1. definir diretório das imagens e arquivo de metadata
    - 2.1.2. "apply DOS1 correction" e "create band set"
    - 2.1.3. definir diretório dos arquivos corrigidos
  - 2.2. visualizar bandas corrigidas e raster virtual (vrt não tem todas as bandas pq?)
  - 2.3. cálculo NDVI raster calculator ou SCP comparar com anterior
- 3. Cálculo índices de vegetação com ferramentas do GRASS (módulo i.vi)
- 4. Classificação não supervisionada GRASS
  - checar se CRS é UTM 22S
  - 4.1. pode cortar a imagem (clip) para agilizar os cálculos (bandas 1,2,3,4,5,7,8)
  - 4.2. módulo i.cluster
    - 4.2.1. input rasters bandas 1,2,3,4,5,7
    - 4.2.2. number of classes: 5
    - 4.2.3. signature file definir
    - 4.2.4. report file deifinir
  - 4.3. módulo i.maxlik
    - 4.3.1. input rasters bandas 1,2,3,4,5,7
    - 4.3.2. signature file
    - 4.3.3. outputs save to file/temp
    - 4.3.4. imagem classificada definir escala de cor ColorBrewer

## Exercícios SIG - Produção cartográfica

5. fazer mapa com imagem PETAR no fundo, limites parque, buffer